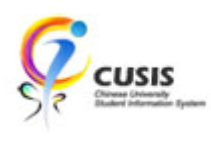

1. After login to MyCUHK, click 'CUSIS' tile.

| NyCUHK                   | Hi,WONG, I      | Rose(Student),Last Login:2020-01-                                    | 10 17:0 | 5:22 |
|--------------------------|-----------------|----------------------------------------------------------------------|---------|------|
|                          | ▼ Homepage      | <b>^</b>                                                             | Q       | :    |
| MyPage                   | News and Events | CUSIS<br>CUSIS<br>CUSIS<br>CUSIS<br>Cusis<br>Cusis<br>Cusis<br>Cusis |         |      |
| eLearning                | Library         | Useful Links                                                         |         |      |
| Office 365 / @Link Email |                 |                                                                      |         |      |

2. Click 'Manage Classes' tile

| Γ | JSIS Chinese University<br>Student Information System | ▼ Student I              | Homepage                      |                               | Q | : |
|---|-------------------------------------------------------|--------------------------|-------------------------------|-------------------------------|---|---|
|   | Profile                                               | Applications             | Manage Classes                | Academic Records              |   |   |
|   |                                                       |                          | <u> </u>                      | <u>چ</u>                      |   |   |
|   | 1155100325                                            |                          | Li                            |                               |   |   |
|   | Academic Progress                                     | Financial Account        | Scholarship and Financial Aid | Non-local Learning Activities |   |   |
|   |                                                       | <u> </u>                 |                               | <b>E</b>                      |   |   |
|   | Exam Timetable for UG Courses                         | New Student Registration | Back to MyCUHK                |                               |   |   |
|   |                                                       |                          | MyCUHK                        |                               |   |   |

3. To view reserved quota information, please use "Teaching Timetable by Subj / Dpt"

| <ul> <li>Student Homepage</li> </ul> | M                                    | lanage Classes                    |        | Ŷ                      | Q :    |
|--------------------------------------|--------------------------------------|-----------------------------------|--------|------------------------|--------|
| 🚞 View My Classes                    | Teaching Timetable                   |                                   |        | Data Language: English | $\vee$ |
| My Weekly Schedule                   | Enter Search Criteria                | a                                 |        |                        |        |
| Enrollment Dates                     | Course Career Un<br>Term 20          | ndergraduate V<br>D19-20 Term 2 V |        |                        |        |
| 🛃 Browse Course Catalog              | Class Search Criteria Course Subject | Q.                                |        |                        |        |
| Q Class Search                       | Or<br>Course Offering Dept           | Q                                 |        |                        |        |
| ישָׁי Shopping Cart                  |                                      |                                   | SEARCH |                        |        |
| B Drop Classes                       |                                      |                                   |        |                        |        |
| 🚅 Swap Classes                       |                                      |                                   |        |                        |        |
| Update Classes                       |                                      |                                   |        |                        |        |
| Enrollment Status                    |                                      |                                   |        |                        |        |
| Enroll by My Requirements            |                                      |                                   |        |                        |        |
| i Planner                            |                                      |                                   |        |                        |        |
| Timetable Planner                    |                                      |                                   |        |                        |        |
| Teaching Timetable by Subj/Dpt       |                                      |                                   |        |                        |        |
| Teaching Timetable by Prog(PG)       |                                      |                                   |        |                        |        |

## 4. Select the term and enter the subject to view

| < Student Homepage             | Manage Classes                                                            | Ş           | Q | :      |
|--------------------------------|---------------------------------------------------------------------------|-------------|---|--------|
| 5 Drop Classes                 | Data Langua                                                               | ge: English |   | $\sim$ |
| 荐 Swap Classes                 | Teaching Timetable<br>Enter Search Criteria                               | _           |   |        |
| 📝 Update Classes               | Course Career     Undergraduate     V       Term     2019-20 Term 1     V |             |   |        |
| Enrollment Status              | Class Search Criteria                                                     |             |   |        |
| Enroll by My Requirements      | Or<br>Course Offering Dept                                                |             |   |        |
| 🔛 Planner                      | Second                                                                    |             |   |        |
| Timetable Planner              | SEARCH                                                                    |             |   |        |
| Teaching Timetable by Subj/Dpt |                                                                           |             |   |        |
| Teaching Timetable by Prog(PG) |                                                                           |             |   |        |

Class information will be displayed. Take ARCH1001A as an example: Lectures are scheduled on Tu 02:30 PM – 04:15 PM and We 04:30 PM – 06:15PM.

| Student Homepage               |   |                   |                                                 |                                              |       | Mar                                      | iage C    | Class   | es        |      |          |                         |         |                                                                                       |         |         | 🦻 Q                 |
|--------------------------------|---|-------------------|-------------------------------------------------|----------------------------------------------|-------|------------------------------------------|-----------|---------|-----------|------|----------|-------------------------|---------|---------------------------------------------------------------------------------------|---------|---------|---------------------|
| View My Classes                |   | Teeching T        | mete                                            | bla                                          |       |                                          |           |         |           |      |          |                         |         | Data Language                                                                         | English |         | ~                   |
| My Weekly Schedule             |   | Course Career:    | sacrining innetable owise Career: Undergraduale |                                              |       |                                          |           |         |           |      |          |                         |         |                                                                                       |         |         |                     |
| Enrollment Dates               |   | Term:<br>Subject: | : 2019-20 Term 1                                |                                              |       |                                          |           |         |           |      |          |                         |         |                                                                                       |         |         |                     |
| Browse Course Catalog          |   | New Search        | yecc Archnectural studies New Search New Window |                                              |       |                                          |           |         |           |      |          |                         |         |                                                                                       |         |         |                     |
|                                |   |                   |                                                 |                                              |       |                                          |           |         |           |      |          |                         |         | Find   🖉   🗔                                                                          | First   | ④ 1-:   | 55 of 35 🛞 Last     |
| Q Class Search                 |   | Class Code        | Nbr                                             | Course Title                                 | Units | Teaching Staff                           | Quota(s)  | Vacancy | Component | Code | Language | Period                  | Room    | Meeting Date                                                                          | Consent | Consent | Dept                |
| Dir Obenning Cost              | i | ARCH1001A         | <u>5639</u>                                     | Introduction to Architecture 連筋學<br>導論       | 3.00  | - LHXXMDX, Bmkqf<br>Fmwq                 | <u>40</u> | 0       | LEC       | A    | E        | Tu 08:30AM -<br>10:15AM | YIA_LT8 | 3/9, 10/9, 17/9, 24/9, 1/10, 8/10, 15/10,<br>22/10, 29/10, 5/11, 12/11, 19/11, 26/11  |         |         | Sch of Architecture |
| Shopping Cart                  |   | I                 |                                                 |                                              |       |                                          |           |         |           |      |          | We 04:30PM -<br>06:15PM | ARC_211 | 4/9, 11/9, 18/9, 25/9, 2/10, 9/10, 16/10, 23/10, 30/10, 6/11, 13/11, 20/11, 27/11     |         |         |                     |
| Drop Classes                   |   | ARCH1002-         | <u>8013</u>                                     | <u>Understanding Cities 認識城市</u>             | 3.00  | Mr. Y* Alfred<br>Kwong Fai               | 100       | 61      | LEC       |      | E        | 98-09:38AM<br>12:15PM   | YIA_LT8 | 779, 1479, 2179, 28/9, 3/18, 12/18, 13/10,<br>26/10, 2/11, 9/11, 16/11, 23/11, 30/11  |         |         | Sch of Architecture |
| Nwap Classes                   |   | ARCH2111A         | <u>5651</u>                                     | Intro to Arch Design I 連鎖設計握<br>論 (一)        | 5.00  | - Mr. C*** Kelly Chi<br>Wai              | 15        | 1       | STD       | AU01 | E        | Mo 01:30PM -<br>06:15PM | NRR     | 2/9, 9/9, 16/9, 23/9, 30/9, 7/10, 14/10,<br>21/10, 28/10, 4/11, 11/11, 18/11, 25/11   | Yes     | Yes     | Sch of Architecture |
|                                |   |                   |                                                 |                                              |       |                                          |           |         |           |      |          | Th 01:30PM -<br>06:15PM | NRR     | 5/9, 12/9, 19/9, 26/9, 3/10, 10/10, 17/10, 24/10, 31/10, 7/11, 14/11, 21/11, 28/11    | Yes     | Yes     |                     |
|                                |   | ARCH2111B         | <u>5652</u>                                     | Intro to Arch Design I 建築設計選<br>論 (一)        | 5.00  | - Dr. H** Man                            | 15        | (       | STD       | BU01 | E        | Mo 01:30PM -<br>06:15PM | NRR     | 2/9, 9/9, 16/9, 23/9, 30/9, 7/10, 14/10,<br>21/10, 28/10, 4/11, 11/11, 18/11, 25/11   | Yes     | Yes     | Sch of Architecture |
| Enrollment Status              |   |                   |                                                 |                                              |       |                                          |           |         |           |      |          | Th 01:30PM -<br>06:15PM | NRR     | 5/9, 12/9, 19/9, 26/9, 3/10, 10/10, 17/10, 24/10, 31/10, 7/11, 14/11, 21/11, 28/11    | Yes     | Yes     |                     |
| Enroll by My Requirements      |   | ARCH2111C         | <u>5653</u>                                     | Intro to Arch Design I 連該設計導<br>論 (一)        | 5.00  | - Miss W******<br>Caroline Barbara       | 15        | 1       | STD       | CU01 | E        | Mo 01:30PM -<br>06:15PM | NRR     | 2/9, 9/9, 16/9, 23/9, 30/9, 7/10, 14/10,<br>21/10, 28/10, 4/11, 11/11, 18/11, 25/11   | Yes     | Yes     | Sch of Architecture |
|                                |   |                   |                                                 |                                              |       |                                          |           |         |           |      |          | Th 01:30PM -<br>06:15PM | NRR     | 5/9, 12/9, 19/9, 26/9, 3/10, 10/10, 17/10,<br>24/10, 31/10, 7/11, 14/11, 21/11, 28/11 | Yes     | Yes     |                     |
| Planner                        |   | ARCH2111D         | 4496                                            | Intro to Arch Design I 建築設計還<br>論(一)         | 5.00  | - XK, Lwdxz                              | 15        | 1       | STD       | DU01 | E        | Mo 01:30PM -<br>06:15PM | ARC_G03 | 2/9, 9/9, 16/9, 23/9, 30/9, 7/10, 14/10,<br>21/10, 28/10, 4/11, 11/11, 18/11, 25/11   | Yes     | Yes     | Sch of Architecture |
| Timetable Planner              |   |                   |                                                 |                                              |       |                                          |           |         |           |      |          | Th 01:30PM -<br>06:15PM | ARC_G03 | 5/9, 12/9, 19/9, 26/9, 3/10, 10/10, 17/10, 24/10, 31/10, 7/11, 14/11, 21/11, 28/11    | Yes     | Yes     |                     |
| Teaching Timetable by Subj/Dpt |   | ARCH2221-         | <u>8348</u>                                     | Graphics and Visual Studies 繪圖<br>興視聲設計      | 3.00  | - Dr. H <sup>ss</sup> Man<br>- XK, Lwdxz | 70        | 10      | LEC       |      | E        | Tu 01:30PM -<br>05:15PM | ARC_G01 | 3/9, 10/9, 17/9, 24/9, 1/10, 8/10, 15/10, 22/10, 29/10, 5/11, 12/11, 19/11, 26/11     | Yes     | Yes     | Sch of Architecture |
|                                |   | ARCH2320-         | 5640                                            | Architecture Fundamentals 連業變<br>基本問題        | 3.00  | - Dr. H** Man<br>- XK, Lwdxz             | 70        | 10      | LEC       |      | E        | Th 09:30AM -<br>12:15PM | ARC_G03 | 5/9, 12/9, 19/9, 26/9, 3/10, 10/10, 17/10, 24/10, 31/10, 7/11, 14/11, 21/11, 28/11    | Yes     | Yes     | Sch of Architecture |
| Teaching Timetable by Prog(PG) |   | ARCH3113A         | <u>8349</u>                                     | Architectural Design Studio I 建簇<br>設計工作室(一) | 5.00  | - Mr. H** Chung Wan<br>Simon             | 15        | 1       | STD       | AU01 | E        | Mo 01:30PM -<br>06:15PM | ARC_G01 | 2/9, 9/9, 16/9, 23/9, 30/9, 7/10, 14/10,<br>21/10, 28/10, 4/11, 11/11, 18/11, 25/11   | Yes     | Yes     | Sch of Architecture |

6. Click the "Class Nbr" to view the comprehensive information of the class (e.g. enrolment rules and waitlist quota). Click "Return to Teaching Timetable" to go back to the previous page.

| < Class Search                 | Class Detail                                                                                                    | Ŷ        | Q | : |
|--------------------------------|----------------------------------------------------------------------------------------------------|----------|---|---|
| Tiew My Classes                | Data Language:                                                                                                    | English  | ~ | ] |
| My Weekly Schedule             | Teaching Timetable Class Detail                                                                                                    |          |   |   |
| Enrollment Dates               | ARCH 1001 - A Introduction to Architecture                                                                                                    |          |   |   |
| 🛃 Browse Course Catalog        | Class Details                                                                                                    |          |   |   |
| Q Class Search                 | Status     Wait List     Course ID     010357       Class Number     5639     Offer Nbr     1       Session     Regular Academic Session     Career     Undergraduate       Units     artic     Date     100200                                                                                                    |          |   |   |
| Shopping Cart                  | Units         Sunits         Dates         1/3/2/019 - 3/1/2/2019           Instruction Mode         In Person         Grading         Graded           Class Components         Lecture Required         Campus         Main Campus                                                                                                    |          |   |   |
| Drop Classes                   | Meeting Information Days & Times Room Instructor Meeting Dates                                                                                                    |          |   |   |
| and Classes                    | Tu 8:30AM -<br>10:15AM         Yasumoto Int'I Acad<br>Park LT8         LHXXMDX, Bmkgf<br>Fmwq         3/9, 10/9, 17/9, 24/9, 1/10, 8/10, 15/10, 22/10, 29/1                                                                                                    | ), 5/11, |   |   |
| Update Classes                 | We 4/30PM         Lee Shau Kee Archi         LHXXMDX, Bmkqt         4/9, 11/9, 18/9, 25/9, 2/10, 9/10, 16/10, 23/10, 30/11           6:15PM         Bldg 211         Fmwq         13/11, 20/11, 27/11           Enrollment Information         Fmvq         13/11, 20/11, 27/11                                                                                                    | ), 6/11, |   |   |
| Enrollment Status              | Class Attributes English only                                                                                                    |          |   |   |
| Enroll by My Requirements      | Class Availability<br>Class Capacity 40 Wait List Capacity 999                                                                                                    |          |   |   |
| Planner                        | Enrollment Total 41 Wait List Total 0<br>Available Seats 0                                                                                                    |          |   |   |
|                                | Description                                                                                                    |          |   |   |
|                                | This course introduces basic principles of architectural design and composition through a series of lectures, readings and<br>exploratory visual training exercises. Graphic design assignments advance the development of freehand drawing skills and<br>introduce basic formal incidence of architectural composition guide accumentative bioarchitectural for adding and<br>provide the second second |          |   |   |
| Teaching Timetable by Subj/Dpt | space definition. Understanding of the formal principles of architectural design is supported with reference to examples of<br>historical and contemporary buildings.                                                                                                    |          |   |   |
| Teaching Timetable by Prog(PG) | Topics: Observation and Visual Perception, Drawing Conventions, Architectural Diagrams, Principles and Elements of<br>Architecture, Space Definition and Articulation, Abstraction, Figure and Ground.                                                                                                    |          |   |   |
|                                | Keywords: Composition, Abstraction, Diagram, Ordering Principles, Volume, Mass, Edge, Center, Periphery, Field, Figure, Grid,<br>Axis, Symmetry, Hierarchy, Repetition, Element, Transformation, Transparency, Overlap, Articulation.                                                                                                    |          |   |   |
|                                | Return to Teaching Timetable                                                                                                    |          |   |   |

7. Click "Quota(s)" to view the reserved quota information if the overall quota is underlined. There is no underline if the class does not specify any quota partitions of the class has reserved quota, there will be a link on the Quota(s) cell.

| < Student Homepage                |     |                  | Ş            | Q                                      | :     |                                 |          |         |                   |       |  |
|-----------------------------------|-----|------------------|--------------|----------------------------------------|-------|---------------------------------|----------|---------|-------------------|-------|--|
| Drop Classes                      | ^   | Data Language: E |              |                                        |       |                                 |          |         |                   |       |  |
|                                   |     | Teaching T       |              |                                        |       |                                 |          |         |                   |       |  |
| 韋 Swap Classes                    |     | Course Career:   |              | Undergraduate                          |       |                                 |          |         |                   |       |  |
| 📑 Undete Classes                  |     | Term:            |              | 2019-20 Term 1                         |       |                                 |          |         |                   |       |  |
|                                   |     | Subject:         |              | Architectural Studies                  |       |                                 |          |         |                   | - 5   |  |
| Enrollment Status                 |     | New Search       |              | New Window                             |       |                                 |          |         |                   |       |  |
| Z Enroll by My Requirements       |     | Class Code       | Class<br>Nbr | Course Title                           | Units | Teaching Staff                  | Quota(s) | Vacancy | Course<br>Compone | ent C |  |
| Planner                           | Ε.  | ARCH1001A        | <u>5639</u>  | Introduction to Architecture 建築學<br>導論 | 3.00  | - LHXXMDX, Bmkqf (<br>Fmwq      | 40       | 0       | LEC               | F     |  |
|                                   |     |                  |              |                                        |       |                                 |          |         |                   |       |  |
| Timetable Planner                 |     | ARCH1002-        | 8013         | <u>Understanding Cities 認識城市</u>       | 3.00  | - Mr. Y**** Alfred<br>Kwong Fai | 100      | 61      | LEC               | -     |  |
| Teaching Timetable by<br>Subj/Dpt |     | ARCH2111A        | <u>5651</u>  | Intro to Arch Design I 建築設計導<br>論(一)   | 5.00  | - Mr. C*** Kelly Chi<br>Wai     | 15       | 1       | STD               | 4     |  |
| Teaching Timetable by Prog(PG)    | ~ < |                  | 5652         | Intro to Arch Design I 建築設計導           | 5 00  | Dr H** Man                      | 15       | 0       | етр               |       |  |

8. Click the link on the Quota(s) cell and you will see the reserved capacity information.

| < Class Search                 | Reserve Capacity                                                                                                |                | Ŷ       | Q | : |
|--------------------------------|----------------------------------------------------------------------------------------------------|----------------|---------|---|---|
| View My Classes                | Descrite Constitu                                                                                               | Data Language: | English | ~ | - |
| My Weekly Schedule             | Reserve Capacity                                                                                                |                |         |   |   |
| Enrollment Dates               | Course: ARCHTUUTA<br>Class Nbr: 5639<br>Component: LEC                                                          |                |         |   |   |
| Browse Course Catalog          | Title: Introduction to Architecture 建酰學腦論 Enrolment Enrolment                                                   |                |         |   |   |
|                                | Reserved for Quota Total                                                                                        |                |         |   |   |
| Q Class Search                 | For Year 1 ARCH majors 20 21                                                                                    |                |         |   |   |
|                                | For Social Science Broad-based (including Mainland) students 12 11                                              |                |         |   |   |
| Shopping Cart                  | (exclude Broad-based admission, Gender Studies & Global<br>(studies (2-year programme)) or Global Economics and |                |         |   |   |
| Drop Classes                   | Finance.                                                                                                    |                |         |   |   |
| and Classes                    |                                                                                                    |                |         |   |   |
| Update Classes                 |                                                                                                    |                |         |   |   |
| Enrollment Status              |                                                                                                    |                |         |   |   |
| Enroll by My Requirements      |                                                                                                    |                |         |   |   |
| Planner                        |                                                                                                    |                |         |   |   |
| Timetable Planner              |                                                                                                    |                |         |   |   |
| Teaching Timetable by Subj/Dpt |                                                                                                    |                |         |   |   |

To learn more on "How to use Chinese University Student Information System (CUSIS)", please visit

- Computer-basd training: <u>http://www.cuhk.edu.hk/cusis/login/howto/cbt-student/</u>
- FAQs and How-to page: http://www.cuhk.edu.hk/cusis/faqs.html